## BSAC membership enrollment

- 1. <u>https://www.bsac.com/home/</u>
- 2. Click on "join now"

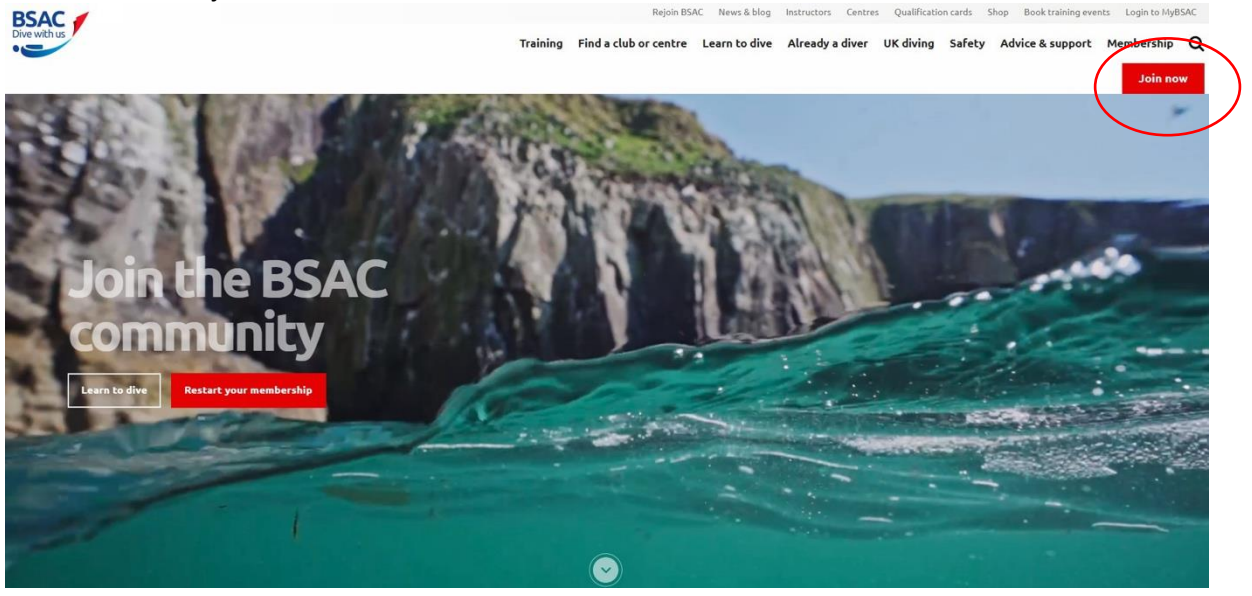

3. Choose "join via a club", "join now"

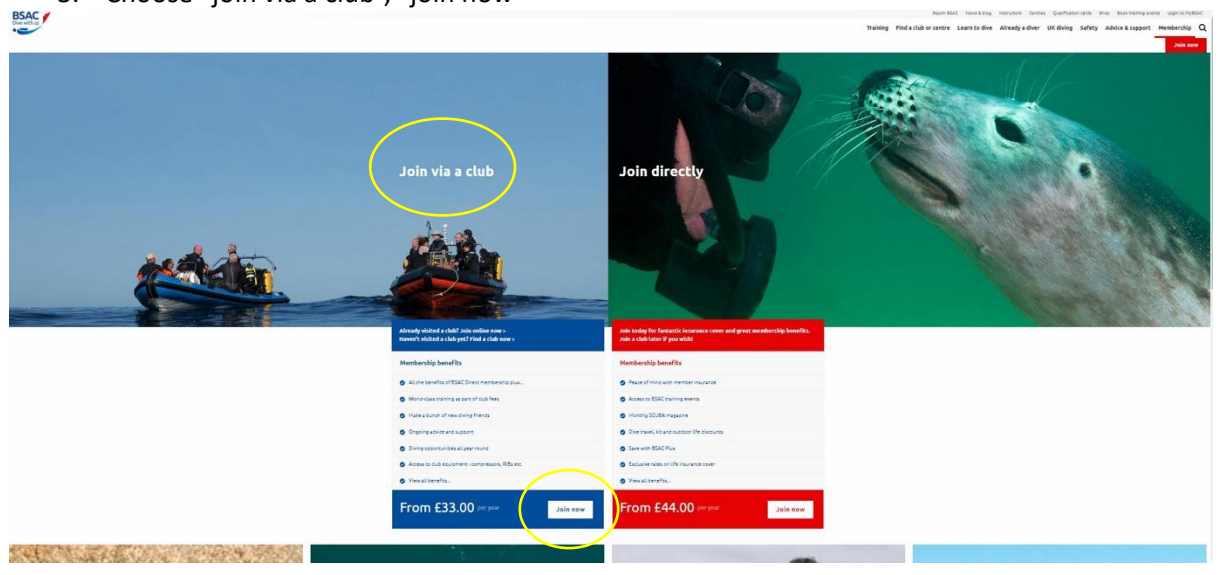

4. Choose your club "South China diving club"

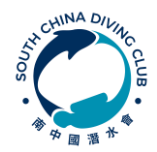

SOUTH CHINA DIVING CLUB Exploring Underwater Hong Kong since 1979

5. Once the club is found, select it and "next"

| Bade<br>Dar webs |                                                                                                    | training Find a club or centre Learn to dive Already a diver UK diving Safety Advice & support Membership Q |
|------------------|----------------------------------------------------------------------------------------------------|----------------------------------------------------------------------------------------------------|
|                  | Choose your club                                                                                                    |                                                                                                    |
|                  | Territoria ( ) ( ) ( )                                                                                                    |                                                                                                    |
|                  | Arrow Constraints and Constraints and Constrai |                                                                                                    |
|                  |                                                                                                    |                                                                                                    |
|                  | Even the value of the full days and the second second days and the second days and the |                                                                                                    |
|                  | Entre your possible and<br>set of you dissert to search                                                                                                    |                                                                                                    |
|                  | Bases Victoria                                                                                                    |                                                                                                    |
|                  | Steet a club<br>Incl club Bring Club<br>Werking                                                                                                    |                                                                                                    |
|                  |                                                                                                    |                                                                                                    |

6. Tick "member" and "next"

| BSAC |                                                | Training Find a club or centre. Learn to dive Altready a diver. Un diving Suffry Admice & support Membership ${\cal Q}$ |
|------|------------------------------------------------|----------------------------------------------------------------------------------------------------|
|      | Choose your club levy                          |                                                                                                    |
|      | Sector Law Law Law Law Law Law Law Law Law Law |                                                                                                    |
|      | Esac -                                         |                                                                                                    |

7. Tick "full diving member" and "next"

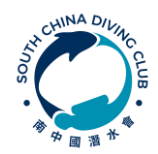

South China Diving Club www.scdc.org.hk

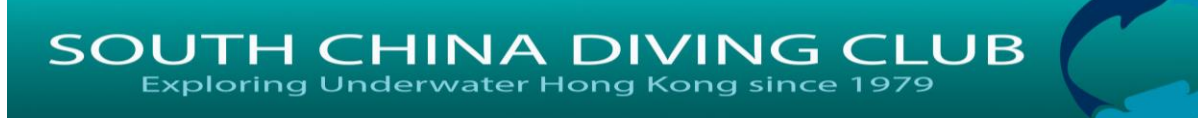

| BSAC /      |                                                                                                    | Regin Maid: News Early Instruction: Cannow Qualification cans. Brief Reinitrating events Legin to hydract   |
|-------------|----------------------------------------------------------------------------------------------------|----------------------------------------------------------------------------------------------------|
| Dog with us |                                                                                                    | Training Find a club or centre Learn to thve Already a diver UK diving Safety Advice & support Membership Q |
|             |                                                                                                    | Join now.                                                                                                   |
|             | Membership plan                                                                                                    |                                                                                                    |
|             | Sectory B f & O                                                                                                    |                                                                                                    |
|             | An Charles Charles Cha |                                                                                                    |
|             | Select your membership subscription type                                                                                                    |                                                                                                    |
|             | Tuli D'alog Member - 665.58                                                                                                    |                                                                                                    |
|             | Family Membership - 6117.36                                                                                                    |                                                                                                    |
|             | Jaint Member - E46.50                                                                                                    |                                                                                                    |
|             | Student Member - CMAR                                                                                                    |                                                                                                    |
|             | Junior Member - ESEDO                                                                                                    |                                                                                                    |
|             | Associate Member - 634.00                                                                                                    |                                                                                                    |
|             | Stoofwiling Member - 422.00                                                                                                    |                                                                                                    |
|             |                                                                                                    |                                                                                                    |
|             |                                                                                                    |                                                                                                    |

8. Insert your details and "next step"

|          | author a |                                   |                                                                                                    |   | Training Find a club or centre Learn to dive Already a diver UK diving S | afety Advice & support Members |
|----------|----------|-----------------------------------|----------------------------------------------------------------------------------------------------|---|--------------------------------------------------------------------------|--------------------------------|
|          |          | Personal del                      | ails                                                                                                  |   |                                                                          | -                              |
| <image/> |          | You are here: Membership / Pers   | nal detala                                                                                            |   |                                                                          |                                |
|          |          | Description E f V                 |                                                                                                    |   |                                                                          |                                |
|          |          | Join Choose child                 | Choos ELC Associal Continuitors Realth Payment<br>dub for dealls continuitors (excitors<br>for dealls |   |                                                                          |                                |
|          |          | All fields marked with an * are n | quired                                                                                                |   |                                                                          |                                |
|          |          | ✓ Member det                      | alts                                                                                                  |   |                                                                          |                                |
|          |          | Tisle *                           | Nr.                                                                                                   |   |                                                                          |                                |
|          |          | Forename *                        |                                                                                                    |   |                                                                          |                                |
|          |          | Lastname *                        |                                                                                                    |   |                                                                          |                                |
|          |          |                                   |                                                                                                    |   |                                                                          |                                |
|          |          | Center                            | Pearstell                                                                                             |   |                                                                          |                                |
|          |          | Date of birth *                   | 30/11/2003                                                                                            |   |                                                                          |                                |
|          |          | Email *                           | ***\$0000.00m                                                                                         |   |                                                                          |                                |
|          |          | Telephone *                       | 00000000000000                                                                                        |   |                                                                          |                                |
|          |          | Telephone type *                  | Mobile Telephone                                                                                      |   |                                                                          |                                |
|          |          | Additional telephone              |                                                                                                    |   |                                                                          |                                |
|          |          | Additional telephone type         | Pearster                                                                                              |   |                                                                          |                                |
|          |          | Country *                         | Hera Kara                                                                                             |   |                                                                          |                                |
|          |          | (                                 |                                                                                                    |   |                                                                          |                                |
|          |          | county                            | Hang Kang                                                                                             | ~ |                                                                          |                                |
|          |          | Address line 1 *                  |                                                                                                    |   |                                                                          |                                |
|          |          | Address line 2                    |                                                                                                    |   |                                                                          |                                |
|          |          | Appress (ine )                    |                                                                                                    |   |                                                                          |                                |
|          |          |                                   |                                                                                                    |   |                                                                          |                                |
|          |          | Tewn / City *                     |                                                                                                    |   |                                                                          |                                |
|          |          | County                            |                                                                                                    |   |                                                                          |                                |
| BSAC 2   |          | Postcode                          |                                                                                                    |   |                                                                          |                                |
| BSAC 2   |          |                                   |                                                                                                    |   |                                                                          |                                |
| BSAC /   |          |                                   |                                                                                                    |   |                                                                          |                                |
| BSAC 7   |          |                                   | Mest step                                                                                             |   |                                                                          |                                |
| BSAC 🖉   |          |                                   |                                                                                                    |   |                                                                          |                                |
| BAG      |          |                                   |                                                                                                    |   |                                                                          |                                |
|          |          |                                   | BSAC #                                                                                                |   |                                                                          |                                |

9. Review your details and "next step"

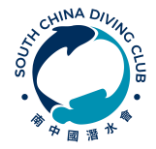

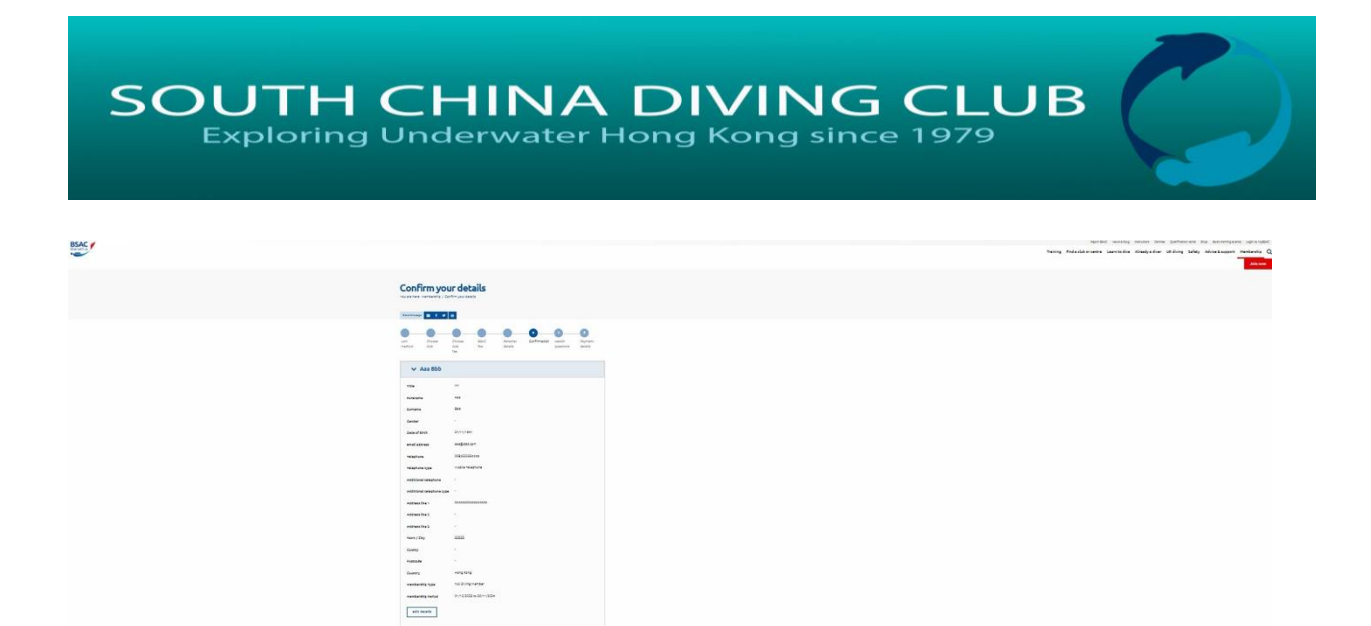

10. View/fill the medical form and tick the "medical declaration" and "next step"

| Obvieting         |                                                                                                    | Training Find a club or centre Learn to dive Already a diver UK diving Safety Advice & support Membership Q               |
|-------------------|----------------------------------------------------------------------------------------------------|----------------------------------------------------------------------------------------------------|
|                   | Health questions                                                                                                    |                                                                                                    |
| (                 | Image: Second Second                         |                                                                                                    |
|                   | Intergraphic and the second of the second on the Second of the Second on the Second of the Second of |                                                                                                    |
|                   | Restances for an exception of the section of the section of the se |                                                                                                    |
| 11. "pay by card" | and "next step"                                                                                                    | Nation water water data Salarana by barangen synadow                                                                      |
| Brach<br>Deretha  |                                                                                                    | Training Pind a club or centre Learn to dive Aliready a diver UK diving Sufety Advice & support. Membership Q<br>Ania ove |

| Select payment method                                                                          |  |
|------------------------------------------------------------------------------------------------|--|
|                                                                                                |  |
| Jon Duran ElaC Porca Carlmonan Auto Agenet<br>rector da da fre acuía cuelos angle rector angle |  |
| Pry by Shert Enda                                                                              |  |
| Pry hy Card                                                                                    |  |
|                                                                                                |  |
|                                                                                                |  |
|                                                                                                |  |

12. Insert the card details and "continue to payment"

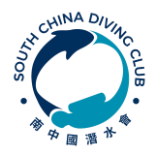

SOUTH CHINA DIVING CLUB Exploring Underwater Hong Kong since 1979

|                                  |                                    | And The Section and the                                    |
|----------------------------------|------------------------------------|------------------------------------------------------------|
|                                  |                                    | Training Find a club or centre Learn to dive Already a div |
| Confirm data                     | ile                                |                                                            |
| Youare here. Membership / Confir | n devils                           |                                                            |
| Surfrage B f V 8                 | 1                                  |                                                            |
| Account name                     | Audoo                              |                                                            |
| Address                          | anananananananan jiiiiii Korg Korg |                                                            |
| Telephone number                 | 0085222335546                      |                                                            |
|                                  |                                    |                                                            |
| Email                            | ***\$555.00**                      |                                                            |

## 13. Fill in the CC details and check out

|                                            | 1990 - 1990 - 1990 - 1990 - 1990 - 1990 - 1990 - 1990 - 1990 - 1990 - 1990 - 1990 - 1990 - 1990 - 1990 - 1990 - |                                     |
|--------------------------------------------|----------------------------------------------------------------------------------------------------|-------------------------------------|
| 🗭<br>British Sub Aqua Club                 | How do you want to pay?                                                                                         |                                     |
| Order description: BSAC Full Diving Member | VISA Visa                                                                                                    | >                                   |
| 65.50 GBP                                  | VISA Visa Debit                                                                                                 | >                                   |
|                                            | VISA Visa Electron                                                                                              | >                                   |
|                                            | MasterCard                                                                                                    | >                                   |
|                                            | Massiver Debit MasterCard                                                                                       | >                                   |
|                                            | Maestro                                                                                                    | >                                   |
|                                            | Cancel                                                                                                    |                                     |
|                                            |                                                                                                    | Your payment is secured by sage pay |

- 14. Download the BSAC app on your mobile phone and you will have your details there.
- 15. You don't need to request the physical card, because it changes every year, is not environmentally friendly and the BSAC app update your virtual card every year.

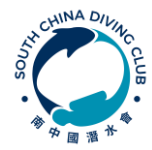